## Bienvenue sur Edusign

### Guide d'utilisation

#### Sommaire

- 1. <u>Connexion</u>
- 2. <u>Sélection du cours</u>
- 3. <u>Signature intervenant</u>
- 4. <u>Signature via Code QR</u>

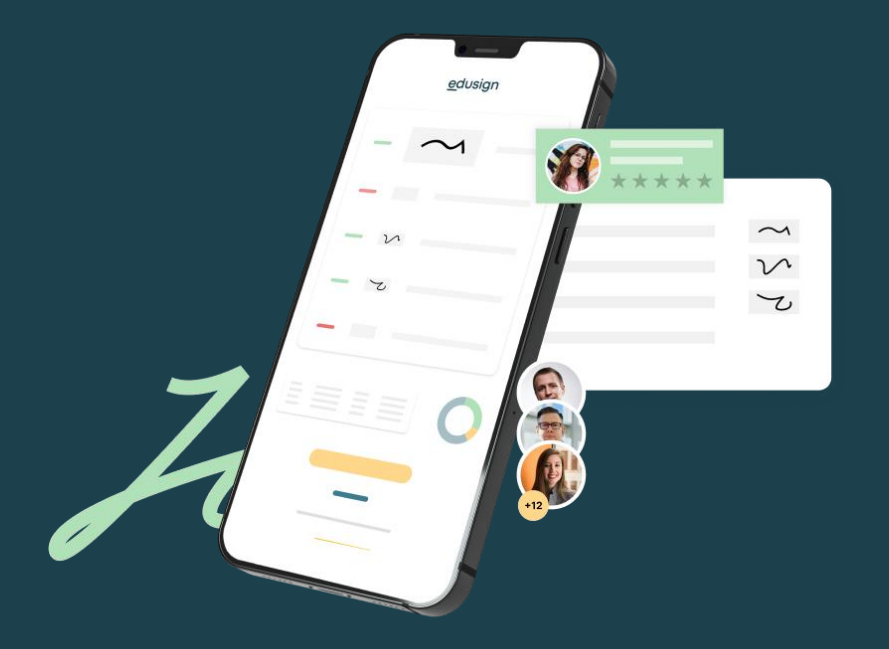

#### **Connectez-vous**

Vous pouvez vous connecter avec vos identifiants Microsoft en cliquant sur « Se connecter avec Microsoft »

Si un compte Microsoft autre que l'adresse ICN-ARTEM.COM est enregistré dans votre ordinateur, l'ouverture de EDUSIGN devra être effectuée en navigation privée sur votre navigateur web.

#### CONNEXION **INTERVENANT** mon-email-icn@icn-artem.com ..... Se souvenir de moi Mot de passe oublié Connexion Utiliser l'authentification unique (SSO) Se connecter avec Microsoft **G** Se connecter avec Google le suis administrateur Je suis apprenant RGPD

# Cliquez sur votre prochain cours

Vous pouvez également consulter vos cours passés dans l'onglet "Historique" ou "Calendrier"

Si votre cours n'apparait pas, cliquez sur le logo EDUSIGN en haut au centre et selectionnez la PROMO de votre cours.

Marketing

12/05/2024 15:00 - 17:00

apprenants

edusian

? Aide AL

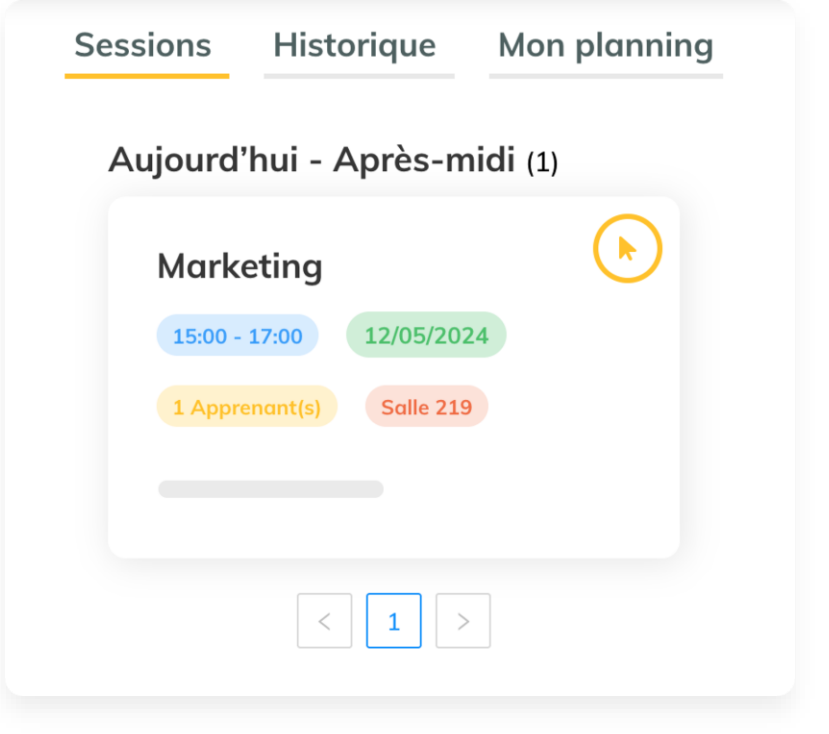

## Signez à l'aide de votre doigt

N'oubliez pas de cliquer sur le bouton "Sauvegarder".

#### Signature de l'intervenant

**Marketing** dim. 12 mai 2024 15:00 à dim. 12 mai 2024 17:00

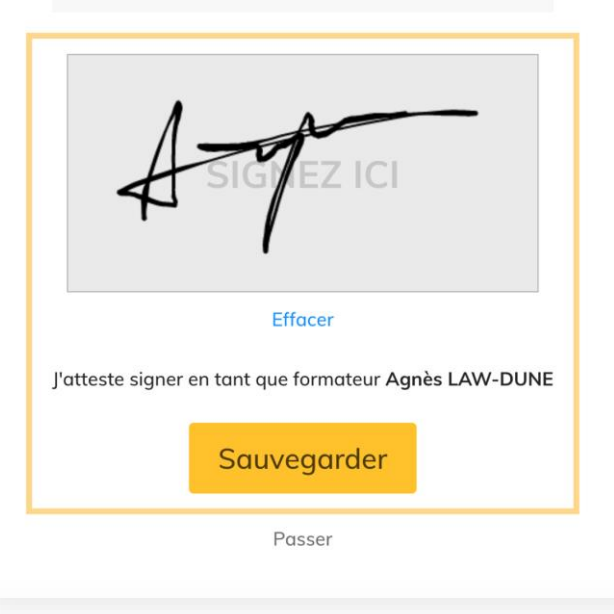

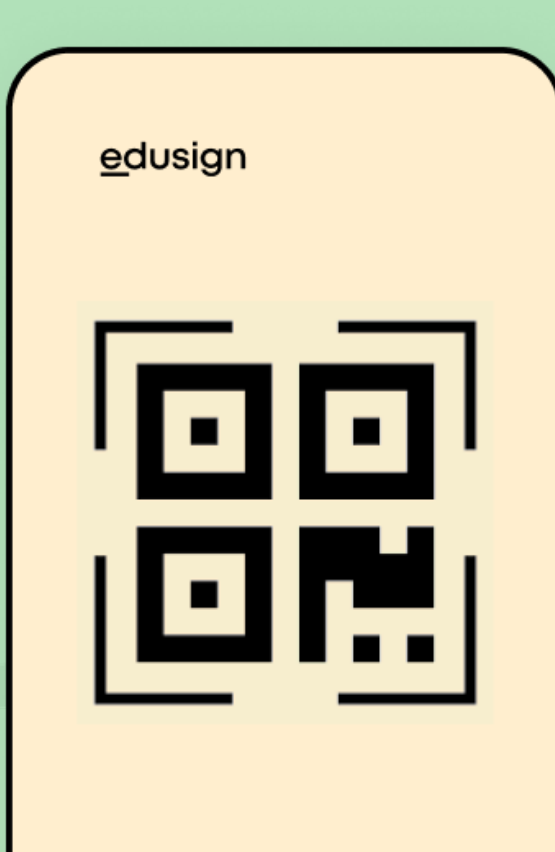

La signature via QR Code

Signer

### Montrez le QR Code aux élèves

Ils pourront le scanner avec leur application Edusign pour signaler leur présence en classe.

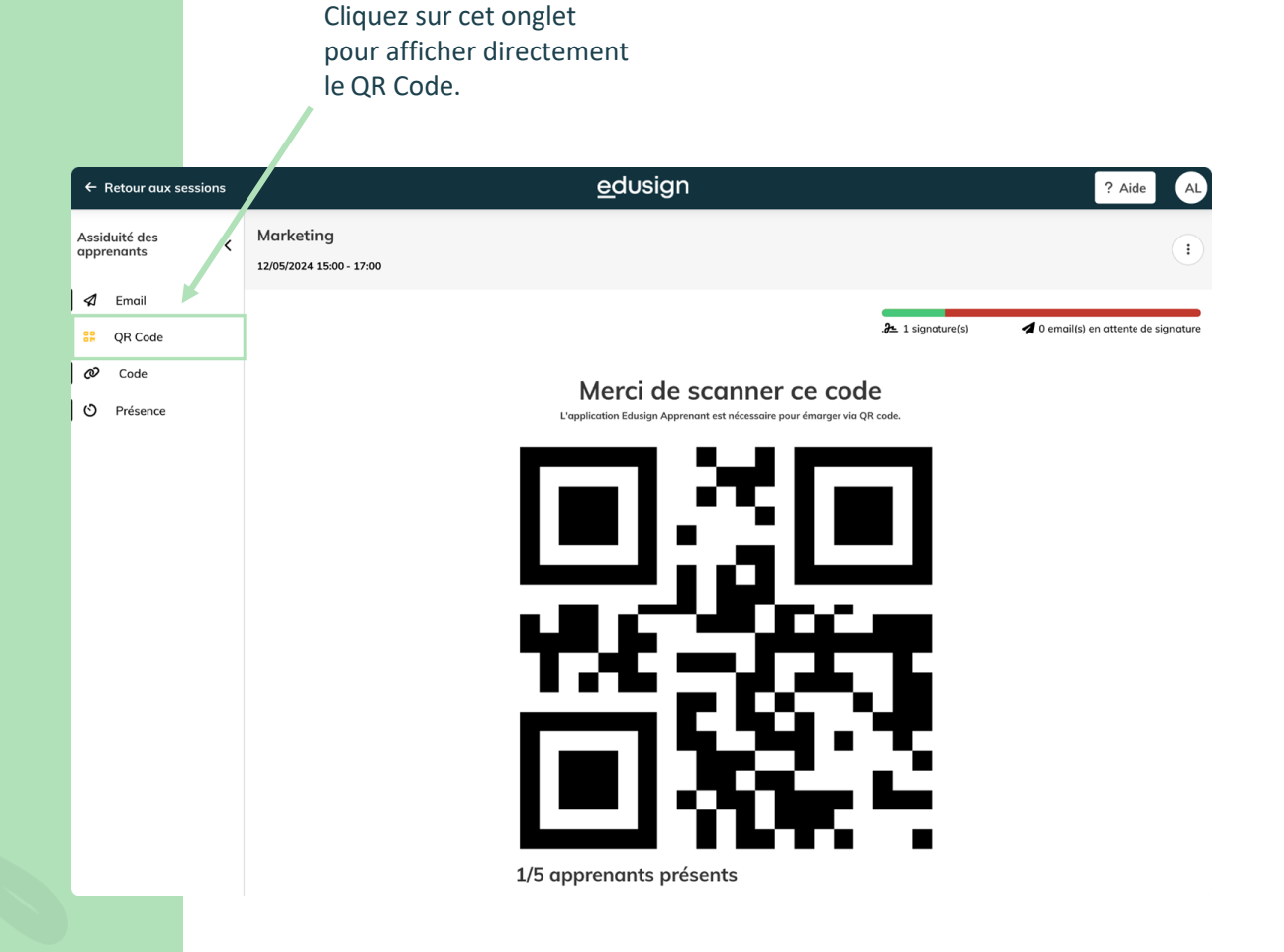

# Affichez une version réduite du

QR Code

Cela permettra de dérouler votre cours tout en laissant les élèves scanner le QR Code en même temps.

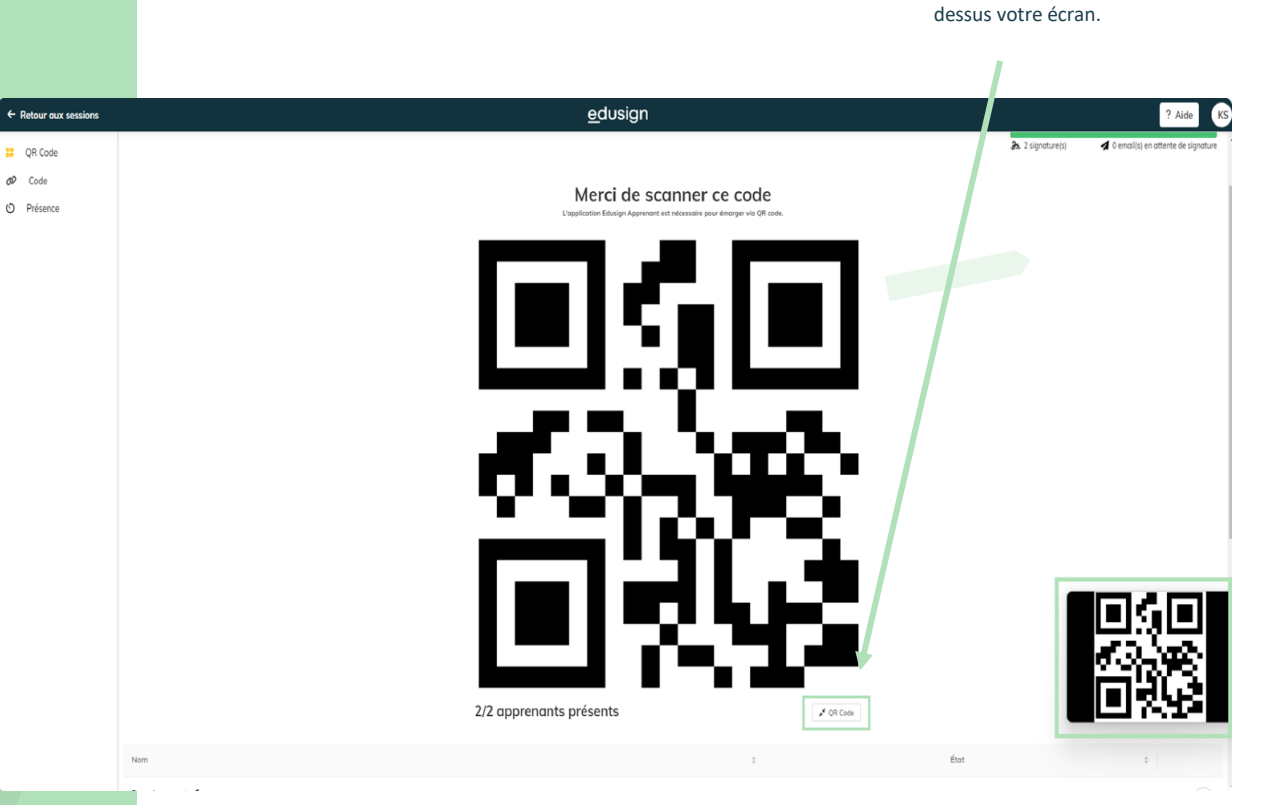

Cliquez sur ce bouton pour afficher une version

réduite du QR Code par

Exemple:

### Vérifiez que les élèves ont signé

Les signatures apparaîtront en temps réel sur votre plateforme.

| ← Retour aux sessions                                                              |                                                   | <u>e</u> dusign      | ? Aide AL        |
|------------------------------------------------------------------------------------|---------------------------------------------------|----------------------|------------------|
| Assiduité des<br>apprenants                                                        | Marketing<br>12/05/2024 15:00 - 17:00             |                      | (1)              |
| <ul> <li>✓ Email</li> <li>ℜ QR Code</li> <li>Ø Code</li> <li>Ø Présence</li> </ul> | Sélectionnez les apprenants présents et envoyez u | n email de signature | ▶ 1 signature(s) |
|                                                                                    | Nom Dialla Alicon                                 | tat                  |                  |
|                                                                                    | Durand Marine                                     | ٥                    | En attente       |
|                                                                                    | Law Agnès d<br>Signé le dim. 12 mai 2024 15:15    | ٥                    | Présent<br>Arr   |

Un étudiant a signé

## Un apprenant ne peut pas signer

#### avec son téléphone

Que ce soit parce qu'il n'a pas de smartphone, pas l'application Edusign ou pas d'Internet.

<u>e</u>dusign ← Retour aux sessions ? Aide Marketing Assiduité des : apprenants 12/05/2024 15:00 - 17:00 ✓ Faire signer manuellement Email Sélectionnez les apprenants présents et envoyez un email de signature .2 1 signature(s) 10 .... OR Code Absence justifiée Code X Retard Envoyer questionnaire à 0 apprenant(s) **Ö** Départ anticipé Envoyer un questionnaire O Écrire un commentaire Nom Email Questionnaire État . Questionnaire Envoyer un email de signature 0 Présence Law Agnès 0 Répondu Préser Supprimer Signé le dim. 12 mai 2024 15:15 Petit Tom 0 Absent

Faites signer l'élève manuellement sur votre appareil.

*Cliquez sur ce bouton pour que l'élève puisse signer directement sur votre appareil.* 

### Déclarez un élève exclu ou absent

Vous pouvez bien plus encore : Ecrire un commentaire, supprimer de la liste, déclarer un élève en retard.

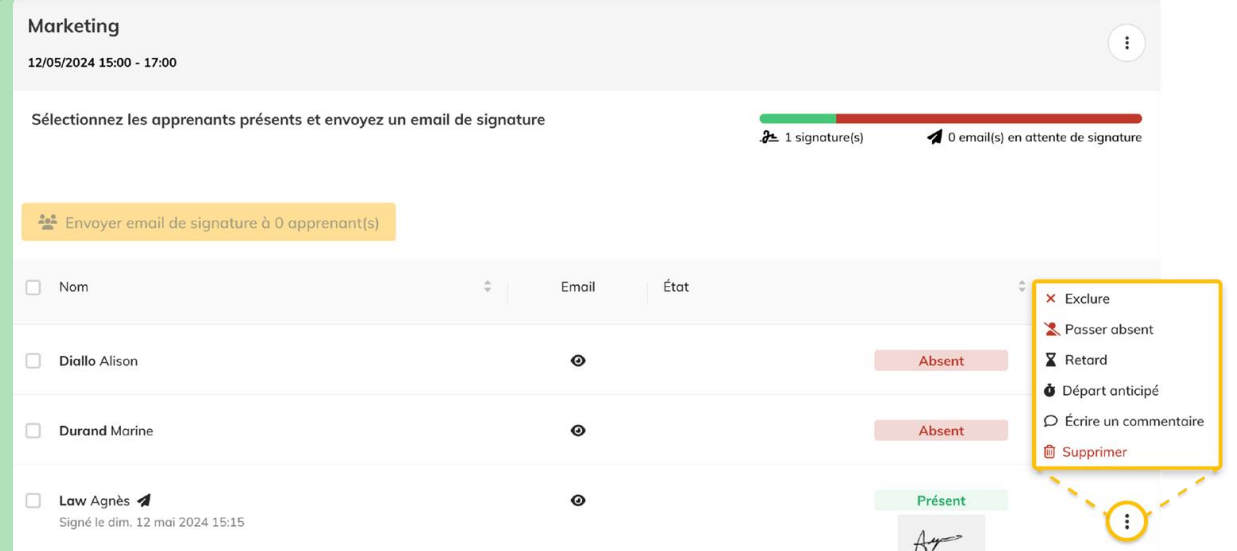

<u>e</u>dusign

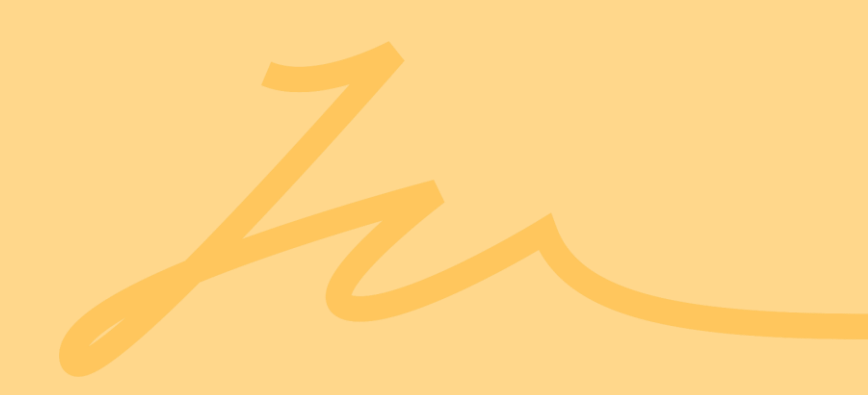

# Merci et bonne formation !

Vous souhaitez approfondir la prise en main ? Vous avez un problème ? <u>Rendez-vous sur l'Help Center Edusign !</u>